## **Events List Widget**

Article Number: 333 | Rating: Unrated | Last Updated: Tue, Nov 18, 2014 at 8:52 AM Please note that working with widgets requires basic knowledge of HTML, CSS, and JavaScript code. Â The Events Widget allows you to embed a list of events on your web page. It will eventually look similar to the list of training sessions that is displayed on our knowledge base page: Â

11

The list displays the event's title, date, time, and part of the description as depicted in the screen shot. The title event links to the event's details page. This list is based on the Evanced application's feeds. You can control what event o show. For more information, please refer to this article: <u>http://kb.demcosoftware.com/article.php?id=77</u> To ob the code written by Evanced for this widget, download the attachment in this article below by right-clicking the link selecting to Save Target on your PC. Find in the source code of the downloaded file where the script line mentioned is, then modify the part in red with your own feed link instead, as such:Â <script type="text/javascript" src="http://demo.evanced.info/events/lib/eventsxml.asp?dm=html&lib=all&alltime=1&nd=30&IncludeDateHtml=1"><</script>

http://test.evanced.info/libraryname/evanced/eventcalendar.asp (This is not a real a link, just an example) Â then feed/widget link should be the same, except for the page name: Â

http://test.evanced.info/libraryname/evanced/eventsxml.asp (This is not a real a link, just an example) Â This mea that you need to replace the red part in the previous script with the following line, for the example on hand: Â test.evanced.info/libraryname/evanced Â Now, save the file and test it by opening it from a browser window to m sure it works as expected. If it is working properly, do the following: 1- Copy the code between <head> and </he tags, then paste it in your page's source code between the starting and ending of the head tag as well. Please make to address any style code issues with your existing code. 2- Copy the code between <br/>between <br/>body> and </body> tags, the paste it in your page's source code between the starting and ending of the body tag as well. Position the Events List within your page's code according to where you want it to appear on the page. Â Please note that Evanced's suppor limited to the overall functionality of the Events List widget and the way it looks independently, not its design after embedding on the customer's page.

 Â Â
 Live Meeting Webinar

 Id or Change Peeks
 Evanced Solutions

 Iding the Admin Settings
 EVENTS: Session 301 ADMIN ONLY

 Iding the Admin Preview
 2/21/2012
 10:30 AM

 Inding the Admin Preview
 Administrators who have completed Sessions
 101 and 201 Getting Started with Evanced and Staff Management.

 Inding the Admin
 Live Meeting Webinar

154

20

Custom Fields Applicable To: All UsersAttachments: YesSummary: Events List Widget

Online URL: <a href="https://kb.demcosoftware.com/article.php?id=333">https://kb.demcosoftware.com/article.php?id=333</a>